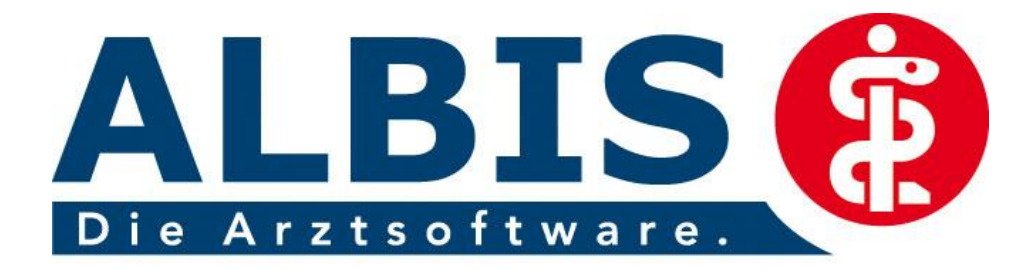

Ein Unternehmen der

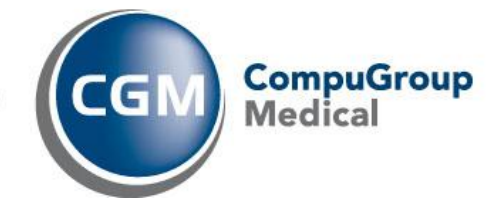

# Hausarztzentrierte Versorgung TK

(in Bremen, Nordrhein, Westfalen-Lippe und Schleswig-Holstein, Bayern)

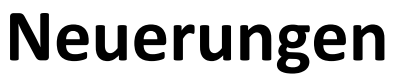

(Auszug aus der Gesamtdokumentation)

Stand September 2011

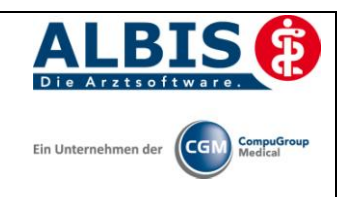

## Inhaltsverzeichnis

| 1 | Ko  | onfigurationen für die Abrechnung                                                       | 3 |
|---|-----|-----------------------------------------------------------------------------------------|---|
|   | 1.1 | Einsatz HZV Box                                                                         | 3 |
|   | 1.2 | Konfiguration des "HÄVG Prüfmoduls"                                                     | 3 |
|   | 1.3 | ALBIS Version und "HÄVG-Prüfmodul"                                                      | 3 |
|   | 1.4 | ALBIS Version und "telemed.net"                                                         | 3 |
|   | 1.5 | ALBIS Version und ifap praxisCENTER                                                     | 4 |
| 2 | Le  | istungskatalog aktualisieren                                                            | 5 |
| 3 | Ve  | erordnungen(Diese Funktion entfällt zu Q4 /2011)                                        | 6 |
|   | 3.1 | Arzneimittelempfehlung                                                                  | 6 |
|   | 3.2 | Anzeige der Arzneimittel mit der Rabattkategorie Grün in der ifap Arzneimitteldatenbank | 7 |
|   | 3.3 | Aut-Idem                                                                                | 8 |

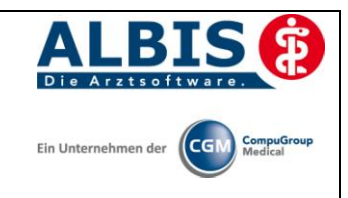

## 1 Konfigurationen für die Abrechnung

#### 1.1 Einsatz HZV Box

Für die Verwendung der HZV Funktionalitäten empfehlen wir eine HZV Box zu verwenden. Es wird dringend empfohlen, dass die HZV Box vom ALBIS Vertriebs- und ServicePartner installiert wird.

#### 1.2 Konfiguration des "HÄVG Prüfmoduls"

Bitte tragen Sie in ALBIS die IP Adresse der HZV Box ein. Diese Einstellung erreichen Sie über unter Optionen Geräte Chipkartenleser/Konnektoren.... Tragen Sie bitte im Bereich <u>HÄVGS HÄVP Prüfmodul/Medikationsmodul</u> im Feld Adresse die IP Adresse der HZV Box und im Feld Port den Wert 22220 ein. Für diesbezügliche Fragen steht Ihnen gerne Ihr zuständiger Vertriebs- und Servicepartner unterstützend zur Verfügung.

#### 1.3 ALBIS Version und "HÄVG-Prüfmodul"

Ab dem Q2 / 2011 ersetzt das neue HÄVG Prüfmodul der HÄVG alte, Ihnen bekannte HzV Prüfmodul. Das neue HÄVG Prüfmodul wird, wenn Sie Ihr ALBIS nach Einspielen des Updates 10.20 auf dem Server starten, automatisch auf dem Server installiert.

War die Installation erfolgreich, so erscheint folgender Hinweis:

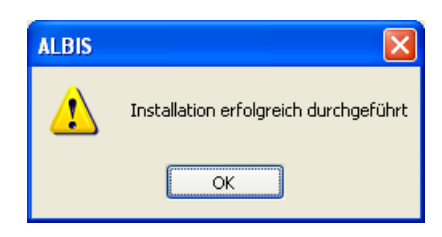

Erscheint eine Fehlermeldung, so wenden Sie sich bitte an Ihren zuständigen ALBIS Vertriebs- und Servicepartner.

#### Wichtiger Hinweis:

Für die Verwendung der HzV Funktionalitäten in Verbindung mit dem neuen HÄVG Prüfmodul empfehlen wir eine HZV Box zu verwenden.

Es wird dringend empfohlen, dass die HZV Box vom ALBIS Vertriebs- und ServicePartner installiert wird.

#### 1.4 ALBIS Version und "telemed.net"

Bitte beachten Sie, dass mit der ALBIS Version 10.30 die entsprechende telemed.net Version installiert wird. Sie erhalten hierzu vor dem ersten ALBIS Start einen Hinweis des telemed.net Installationsbildschirms. Bitte folgen Sie den entsprechenden Installationshinweisen und installieren die aktuellste Version von telemed.net.

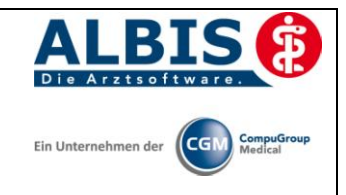

#### 1.5 ALBIS Version und ifap praxisCENTER

Wenn Sie das ifap praxisCENTER nutzen, ist es erforderlich, dass Sie die aktuellste Version des ifap praxisCENTERs installiert haben, damit z:b. die Arzneimittelempfehlungen funktionieren.

Ist das nicht der Fall, so erscheint beim Verordnen mit dem ifap praxisCENTER folgende Hinweismeldung:

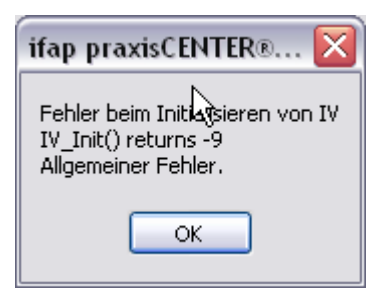

Bitte installieren Sie in diesem Fall die aktuellste Version des ifap praxisCENTERS.

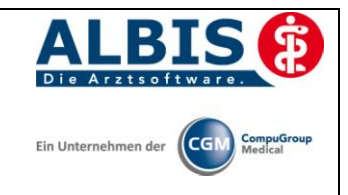

## 2 Leistungskatalog aktualisieren

Damit Ihnen ab dem 01.10.2011 die aktuellen Ziffern des Leistungskatalogs des Vertrags zur Hausarztzentrierten Versorgung zur Verfügung stehen, ist es notwendig, den Leistungskatalog zu aktualisieren.

Um den Leistungskatalog zu aktualisieren, gehen Sie bitte in ALBIS über den Menüpunkt Stammdaten Direktabrechnung Hausarztzentrierte Versorgung Aktualisieren. Mit Betätigen des Druckknopfes Ja und weiterem Befolgen der Bildschirmanweisungen wird Ihr Leistungskatalog des Vertrags zur Hausarztzentrierten Versorgung in Baden-Württemberg automatisch aktualisiert.

#### Wichtiger Hinweis:

## Bitte beachten Sie, dass die Aktualisierung einige Zeit in Anspruch nehmen kann Wir empfehlen Ihnen, die Aktualisierung möglichst am Ende der Sprechstunde und an Ihrem Hauptrechner durchzuführen!

Bitte führen Sie anschließend eine Scheindatenaktualisierung durch. Gehen Sie hierzu in ALBIS über den Menüpunkt Direktabrechnung Hausarztzentrierte Versorgung Scheindaten aktualisieren. Wählen Sie im folgenden Dialog das Quartal, für welches Sie die Scheindaten aktualisieren möchten und bestätigen Sie den Dialog mit OK.

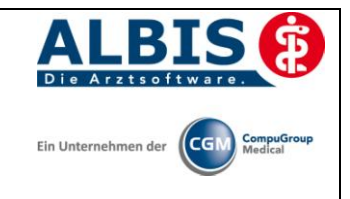

### 3 Verordnungen(Diese Funktion entfällt zu Q4 /2011)

Gemäß dem aktuellen Anforderungskatalog der HÄVG werden Ihnen folgende Funktionen ab Q4/2011 nicht mehr zur Verfügung stehen:

#### 3.1 Arzneimittelempfehlung

Die Verordnung bestimmter Präparate soll im Rahmen des Vertrages zur Hausarztzentrierten Versorgung vermieden werden.

Die Informationen, welches Präparat Sie verordnen möchten, werden an das sogenannten "HÄVG Prüfmodul" übermittelt. Dieses "HÄVG Prüfmodul" prüft, ob zu diesem Präparat Arzneimittelempfehlungen vorliegen. In der Zeit der Kommunikation mit dem "HÄVG Prüfmodul" erscheint folgende Hinweismeldung:

| warte auf HZV BaWü Kern! (LiefereSubstitutionen) |  |
|--------------------------------------------------|--|
|                                                  |  |
|                                                  |  |

Sobald die Übermittlung, die Überprüfung und die Rückgabe erfolgt sind, wird Ihnen auf dem Rezept durch einen roten Druckknopf der entsprechende Status signalisiert:

| Flutide Mite 100 Diskus Ed 2x60ST PUL N1 |  |  |
|------------------------------------------|--|--|
|------------------------------------------|--|--|

Möchten Sie anschließend das Rezept drucken, speichern oder spoolen, so erscheint automatisch der Dialog mit Arzneimittelempfehlungen:

| 🔀 i:iV 🛛 [Schmitz Peter] [Datensta  | nd: 05.03.2009]          |              |         |                |         |                               |   |
|-------------------------------------|--------------------------|--------------|---------|----------------|---------|-------------------------------|---|
| REZEPT                              | k                        | :            |         |                |         |                               | ? |
|                                     |                          |              |         |                |         |                               |   |
|                                     | rsprüngliches Arzpeimitt | el           |         |                | 1       | Freetzt durch                 | _ |
| Arzneimittel                        | Wirkstoff AT             | C AVP        | Herste  | eller          |         | Arzneimittel                  |   |
| Flutivate® Salbe 100 g N3           | Fluticason D0            | 7AC17 30,37€ | GlaxoS  | mithKline Gn   | nbH & C |                               |   |
|                                     | Wirkstoff                | Wirkstärke   | AVD     | Hipmeic        | АТС     | Harstallar                    | _ |
| Prednicarbat acis® Creme 100 g N3   | Prednicarbat             | 2.5mg        | 25.95€  | · initial city | D07AC18 | acis Arzneimittel GmbH        |   |
| Prednicarbat acis@ Ertitio 100 g No | Prednicarbat             | 2.5mg        | 25,95€  |                | D07AC18 | acis Arzneimittel GmbH        | - |
| Prednicarbat acis® Salbe 100g N3    | Prednicarbat             | 2,5mg        | 25,95€  |                | D07AC18 | acis Arzneimittel GmbH        |   |
| Elutivate@ Salbe 100 a M2           | Fluticason               | 0.05mg       | 30.37€  |                | D074C17 | GlaxoSmithKline GmbH & Co. KG | - |
| Florivace@ Jaibe 100 g No           |                          | -,,          | 00,01 0 |                | Dovert  |                               |   |

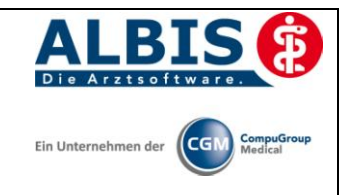

Im unteren Bereich haben Sie jetzt die Möglichkeit eine Arzneimittelempfehlung zu markieren und Sie über den Druckknopf Ersetzen für das Ersetzen vorzubereiten. Um das ursprüngliche Präparat mit der Arzneimittelempfehlung zu ersetzen, betätigen Sie bitte den Druckknopf Rezept.

#### 3.2 Anzeige der Arzneimittel mit der Rabattkategorie Grün in der ifap Arzneimitteldatenbank

Ab dieser Version haben Sie in der ifap Arzneimitteldatenbank die Möglichkeit, das Suchergebnis der Arzneimittel so zu filtern, dass Ihnen nur noch Arzneimittel der Rabattkategorien Grün angezeigt werden.

Befinden Sie sich in der ifap Arzneimitteldatenbank, so können sie bei Patienten, die in den Vertrag zur Hausarztzentrierten Versorgung eingeschrieben sind, diese Filterung temporär über das Setzen des Schalters Rabattfilter aktiv (s. rote Markierung) einschalten:

| ifap Arzneimitteldatenbank - Medikar                                                                                                    | nentenpreise Sta                                                                     | and 15.03.2010                                                                                                    |                                                                                                    |                                                                                               |                                                    |
|----------------------------------------------------------------------------------------------------|--------------------------------------------------------------------------------------|----------------------------------------------------------------------------------------------------|----------------------------------------------------------------------------------------------------|-----------------------------------------------------------------------------------------------|----------------------------------------------------|
| Suchname: 342462                                                                                                    | Such                                                                                 | ne <u>n</u> ach: Pharmazentra                                                                                                    | alnummer 🔽                                                                                                    | WirkstfFilter                                                                                 | Druck                                              |
| Medikament: Metformin Axcount 500mg 120                                                                                                    | T FTA N2                                                                             |                                                                                                    | [                                                                                                    | 🖌 Rabattfilter aktiv                                                                          |                                                    |
| Präparategruppe                                                                                                    | Handelsname und D                                                                    | arreichungsform:                                                                                                    | Packung:                                                                                                    |                                                                                               |                                                    |
| Metformin   Axcount Generika                                                                                                    | Metformin Axcount :<br>Metformin Axcount :<br>Metformin Axcount :                    | 500mg FTA<br>850mg FTA<br>1000mg FTA                                                                                                    | N2: 120 ST                                                                                                    | Filmtabletten                                                                                 | <u>Q</u> K<br>Abbruch<br><u>M</u> edWiss<br>★ STAR |
| Wirkstoffe:       ATC:         Angaben pro 1,0 St:       - [W]         - [W]       Metformin hydrochlorid (500,0 mg)         - [E]       Metformin (389,9 mg)         - (T)       Carboxymethylstärke, Natriumsalz         - (T)       Hypromellose         - (T)       Macrogol 6000         Hinweis:       Die angezeigten Preise entsprechen den nicht-rabattierten Listenpreisen ifap Arzneimittel (Stand: 15.03.2010)! | A10BA02<br>Preis<br>Festt<br>Zuza<br>rabat<br>Nega<br>Betä<br>Apott<br>Verss<br>auße | ersteller Axcount Ger<br>: (-) 13,02 EUF<br>betrag: 16,30 EUF<br>hlung: R 5,00 EUF<br>titert:<br>ativliste:<br>ubungsmittel:<br>hekenpflichtig:<br>or Vertrieb: | nerika AG<br>C-Historie<br>Mehrzahlung:<br>Arzneimittel:<br>Medizinprod.:<br>Verbandmittel:<br>Impfstoff:<br>Lifestyle:<br>Teststreifen:<br>Lifestyle:<br>Lifestyle:<br>Medizinprod.:<br>Vergleich | *Star: *228/*Axcou<br>PZN: 3×<br>*Star: *4<br>R 0,00 EUR<br>✓<br>(Re-) Import:<br>Information | unt<br>42462<br>46880                              |

Möchten Sie, dass die Suchergebnisse immer direkt ausschließlich Präparate der Rabattkategorien Grün enthalten, dann können Sie dies über den Menüpunkt Optionen Patientenfenster, auf dem Register Verordnungen aktivieren.

Setzen Sie bitte hierzu im Bereich <u>HZV</u> den Schalter Rabattfilter aktivieren:

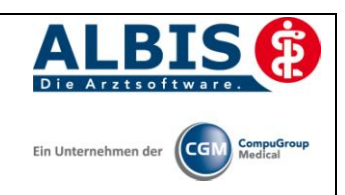

| Nach Üffnen                                                                                                    | Stammdatingen anzeigen in                        | enanzeige<br>Dauermed.                                           | Verordnungs -                                                | erordnungen               |
|----------------------------------------------------------------------------------------------------|--------------------------------------------------|------------------------------------------------------------------|--------------------------------------------------------------|---------------------------|
| Hinweise Arzneimittelvereinbarur<br>AMDB u.<br>kleine Liste<br>immer<br>bei Alternativen                                                                                                    | ngen anzeigen in                                 | Dauermed.                                                        | Verordnungs -                                                |                           |
| AMDB u.<br>kleine Liste<br>immer 🔲<br>bei Alternativen 🕅                                                                                                    | alten Verordnungen                               | Dauermed.                                                        | Verordnungs -                                                |                           |
| immer                                                                                                    |                                                  |                                                                  | center                                                       |                           |
| bei Alternativen                                                                                                    |                                                  |                                                                  |                                                              |                           |
|                                                                                                    |                                                  |                                                                  |                                                              |                           |
| nie 🔽                                                                                                    | <b>v</b>                                         |                                                                  |                                                              |                           |
| <ul> <li>Optionen Medikamente/Rezept</li> <li>Existenzprüfung Altverordnu</li> <li>Existenzprüfung Dauermedil</li> <li>Hinweis bei Verordnung vor</li> <li>Altverordnungen beschleuni<br/>(keine Kennzeichnung der<br/>Zuzahlungsbefreiungsgrenze)</li> </ul> | ngen<br>kamente<br>p_DTC-Präparaten<br>gen<br>e) | HZV<br>→ Aut-Idem b<br>BaWü Rez<br>→ ATC Prüfu<br>→ Rabattfilter | ei HZV AOK u. BKI<br>zept<br>na bei HZV AOK B<br>raktivieren | K Bosch/VAG<br>aWü Rezept |

Ab sofort werden Ihnen in der ifap Arzneimitteldatenbank bei Patienten, die in den Vertrag zu Hausarztzentrierten Versorgung eingeschrieben sind, nur noch Präparate der Rabattkategorien Grün angezeigt.

#### 3.3 Aut-Idem

Möchten Sie, dass bei Verordnungen der Rabattkategorien grün und grünberechnet automatisch ein Aut-idem Kreuz gesetzt wird, so aktivieren Sie bitte unter Optionen Patientenfenster, Register Allgemein den Schalter Aut-Idem bei HZV TKV Rezept.